Настройка защищенного удаленного подключения по протоколу IPSec (ГОСТ)

Для создания защищенных каналов связи в режиме шифрования/дешифрования в Dionis-NX должен быть инициализирован ДСЧ и создан КД.

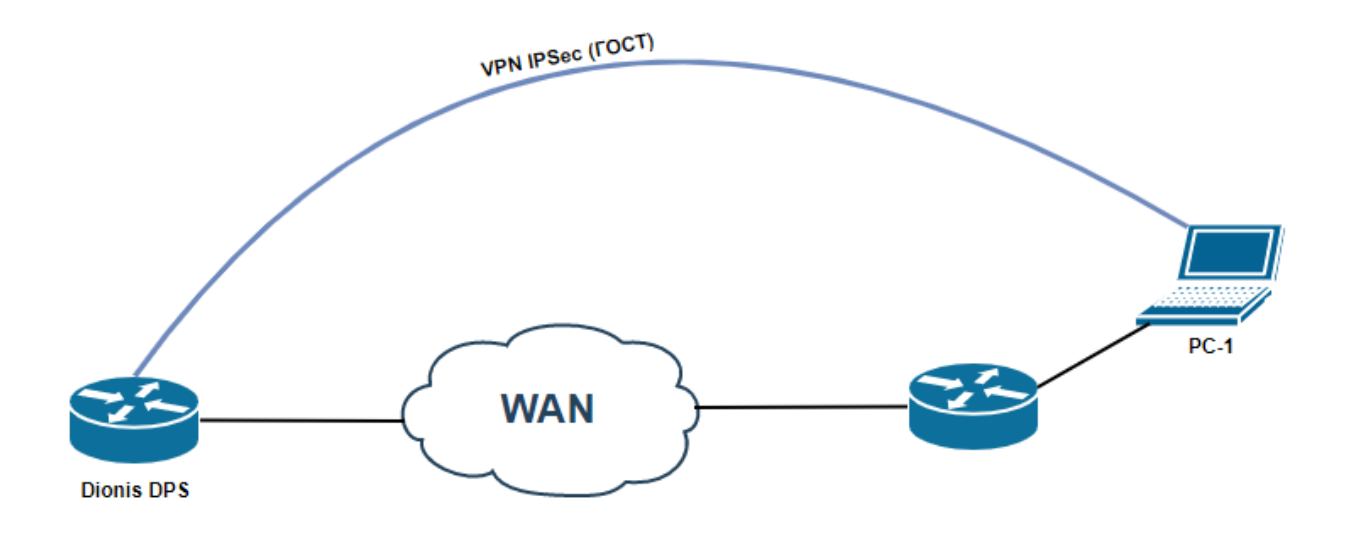

Рис. 1 Схема подключения

Согласно сценарию PC-1 находится за NAT

PC-1 подключается к Dionis DPS с помощью клиентского ПО Disec

## Настройка Dionis DPS

Предварительная настройка сетевых интерфейсов

#### (config)# interface ethernet 0

## (config-if-ethernet0)# ip address 83.220.32.68/24

## (config-if-ethernet0)# enable

Для работы каналов связи с ассиметричными ключами шифрования необходимо импортировать в систему закрытый ключ, сертификат узла и корневой сертификат. Предположим, что ключ и сертификаты доставлены на внешнем флэш накопителе и находятся в его корне. /u1-256.p15 - закрытый ключ /root.cer – корневой сертификат /u1-256.cer – сертификат узла Dionis DPS /u2-256.cer – сертификат узла PC-1

## # crypto pki import key from flash0:/u1-256.p15

//загрузка контейнера с закрытым ключом

## # crypto pki import root ca cert from flash0:/root.cer

//загрузка корневого сертификата

## # crypto pki import cert from flash0:/u1-256.cer

//загрузка сертификата узла

Также необходимо загрузить сертификат удаленного пользователя:

## # crypto pki import cert from flash0:/u2-256.cer

И список удаленных сертификатов:

## # crypto pki import crl from flash0:/root.crl

Перейдем к настройке соединения:

(config)# crypto ike conn t1

(config-ike-conn-t1)# auth pubkey

(config-ike-conn-t1)# auto listen

(config-ike-conn-t1)# keying tries 1

(config-ike-conn-t1)# local cert u1-256.cer

//Указываем сертификат узла

(config-ike-conn-t1)# local ip 83.220.32.68/24

//Указываем белый адрес туннеля к которому будет подключаться удаленный пользователь

(config-ike-conn-t1)# local subnet from pool

#### (config-ike-conn-t1)# modeconfig dns 192.168.53.254 8.8.88

//Указываем какие DNS нужно назначить подключенному удаленному пользователю

(config-ike-conn-t1)# modeconfig mode pull (config-ike-conn-t1)# no rekey (config-ike-conn-t1)# pfs mode force (config-ike-conn-t1)# ph1 transforms (config-ike-conn-t1-ph1)# no strict (config-ike-conn-t1)# ph2 transforms (config-ike-conn-t1)# ph2 transforms (config-ike-conn-t1)# remote id \* (config-ike-conn-t1)# remote ig \* (config-ike-conn-t1)# remote ip \* (config-ike-conn-t1)# remote ip mypool (config-ike-conn-t1)# send cert ifasked

Перейдем к настройке адресов:

(config)# crypto ike pool mypool

## (cfg-ike-pool-mypool)# pool 10.10.1.0/24

//Указываем список виртуальных адресов, который будет назначаться удаленному пользователю

#### (cfg-ike-pool-mypool)# local subnet 192.168.0.0/16

*ШУказываем локальную сеть к которой необходимо предоставить доступ удаленному пользователю* 

(config)# crypto ike config

(config-ike)# auth-log all

(config-ike)# crl cache

(config-ike)# debug control

(config-ike)# nat traversal

#### (config)# crypto ike enable

//запуск сервиса ike

На это настройка Dionis DPS закончилась.

#### Настройка ПО Disec на PC-1

Открываем программу Disec и выбираем вкладку «Подключения», и нажимаем на кнопку «Добавить»:

| тройка П                                       | 10 D                                    | iSec                                                                                                    |                                                             |                            |            |            | ?                                                                | $\times$       |
|------------------------------------------------|-----------------------------------------|----------------------------------------------------------------------------------------------------|-------------------------------------------------------------|----------------------------|------------|------------|------------------------------------------------------------------|----------------|
| щие По,                                        | дклю                                    | чения Драйвер                                                                                              | DiSec Cr                                                    | ужба DiSecSrv              |            |            |                                                                  |                |
| Ресурсь                                        | ы под                                   | цключений                                                                                                  |                                                             |                            |            |            |                                                                  |                |
| Назв                                           | A                                       | Режим IPSec                                                                                                | Имя()                                                       | ID Абонента                | Пок        | CEDT.      |                                                                  |                |
| ditun3<br>ditun<br>vpn<br>connt1<br>fact<br>t1 | 000000000000000000000000000000000000000 | ГРЗес-Фактор<br>IPSec-Фактор<br>IPSec-Фактор<br>IPSec-Фактор<br>IPSec-Фактор<br>IPSec-Фактор<br>IPSec-ГОСТ | римиц<br>192.1<br>192.1<br>192.1<br>192.1<br>83.22<br>192.1 | CN=u1-256<br>CN=u1-256     | u2-<br>u2- | 256<br>256 | Вверл<br>Вниз<br>Экспор<br>Импор<br>Авто Кон<br>++ ВКЛ<br>- Выкл | T<br>T<br>HekT |
| 1                                              |                                         |                                                                                                    |                                                             |                            |            | >          | Выбрат<br>ВСЕ                                                    | ъ              |
| Добави                                         | іть<br>подк                             | Изменить                                                                                                   | Удал                                                        | ить Ду                     | бль        | -          | Очистить                                                         | •              |
| Макс<br>одног                                  | . чис<br>го по                          | ло попыток                                                                                                 | 2 Чис                                                       | ло 0                       |            |            |                                                                  |                |
| Провер<br>Преду                                | ока с                                   | хрока действия с<br>кдать за                                                                               | ертификато<br>дней до око                                   | ив<br>нчания Пр<br>Принять | ооверять   |            | дней                                                             |                |
|                                                |                                         |                                                                                                    |                                                             |                            | ОК         | Отмена     | Спра                                                             | вка            |

Рис.2 Добавление подключения

После этого откроется окно Общих настроек подключения

В строчке «Название подключения» необходимо ввести произвольное название соединения

В строчке «Адрес (IP) сервера VPN:» необходимо ввести адрес к которому будет подключаться удаленный клиент (нужно указывать адрес, который прописывался в local ip в настройках crypto ike conn tl)

| Режим соедине  | ния:                 | с.Фэктор     |            |
|----------------|----------------------|--------------|------------|
| Переподклю     | нать при сбросе подн | слючения Сер | овером VPN |
| Тип туннела: — |                      |              |            |
| • Линамическ   | ий                   |              |            |
|                |                      |              |            |
|                |                      |              |            |
| Отключить      | Anti-Replay защиту   |              |            |
|                |                      |              |            |
|                |                      |              |            |
|                |                      |              |            |
|                |                      |              |            |
|                |                      |              |            |

Режим соединения необходимо выбрать IPSec-ГОСТ

Рис. 3 Общие настройки

Далее необходимо перейти на следующую вкладку «Параметры»

В которой необходимо поставить галочку рядом с пунктом «Запросить IP-подсеть (MODE\_CFG)»

| 📑 Реквизиты подключения VPN                                                                                          | ?     | × |
|----------------------------------------------------------------------------------------------------|-------|---|
| Общие Параметры Безопасность Задачи                                                                                  |       |   |
| Политики IKE: Политики ESP:<br>Создать Правка Создать Правка                                                         | a     |   |
| -Целевые объекты (доступные ресурсы):                                                                                |       |   |
| ☑ Запросить IP-подсеть (MODE_CFG) Список объе                                                                        | ктов  |   |
| Дополнительные параметры IKE<br>Ретрансмиссии (повтор отправки сообщения)<br>т/а (сек) 20 Макс. число 2 Макс. попыто | к 1   |   |
| Замена SAIKE (рекиинг фазы 1)<br>Заранее Ike(сек.) 120 Задержка Ike(сек.) 1<br>Замена SAESP (рекиинг фазы 2)         | 0     |   |
| Заранее Esp(сек.) 120 Задержка Esp(сек.)                                                                             | 10    |   |
|                                                                                                    |       |   |
| ок о                                                                                                    | тмена |   |

Рис. 4 Настройка парамтеров

Далее под строчкой «Политики IKE:» необходимо нажать «Правка»

И в столбце «Проверка жизнеспособности туннеля:» указать «Активный»

В «Действие при обнаружении нежизнеспособности» выбрать «Инициировать заново»

И нажать «ОК»

#### Политики IKE

| Посылка локального сертификата                               |                                                                       |
|--------------------------------------------------------------|-----------------------------------------------------------------------|
| По запросу                                                   | Проверка жизнеспособности туннеля:                                    |
|                                                              | Активный                                                              |
| Параметры алгоритма 28147-89:                                |                                                                       |
| id-Gost28147-89-CryptoPro-Z-ParamSet                         | Таймаут ожидания ответа (сек):                                        |
|                                                              | 90                                                                    |
| Режим PFS:                                                   | , <u> </u>                                                            |
| Включён                                                      | Интервал посылки запроса (сек):                                       |
|                                                              | 30                                                                    |
| Параметры алгоритма выработки сессионного ключа:             |                                                                       |
| id-tc26-gost-3410-12-512-paramSetB+id-tc26-gost3411-12-512 ▼ | Макс. число ошибок 3                                                  |
| Период смены ключей Ike(сек):                                | Действие при обнаружении<br>нежизнеспособности<br>Инициировать заново |
| ОК Стандартные                                               | Отмена                                                                |

Рис. 5 Политики ІКЕ

Дальше необходимо нажать на кнопку «Правка» под строчкой «Политик ESP», поставит галочку рядом с пунктом Запрос IP-адреса в защищенной сети сети (MODECONFIG) и нажать «ОК».

| Политики ES | ;P                                  | ?     | $\times$ |
|-------------|-------------------------------------|-------|----------|
|             |                                     |       |          |
| Режим инка  | псуляции трафика:                   |       |          |
| Туннельны   | й 💌                                 |       |          |
| Преобразов  | ание ESP:                           |       |          |
| GOST89-4M   | I-IMIT-B                            |       |          |
| ,           |                                     |       |          |
| Параметры   | ГОСТ Р 3410-2001 (только для PFS):  |       |          |
| как в ІКЕ   | •                                   |       |          |
| Период сме  |                                     |       |          |
| 3600        |                                     |       |          |
| 10000       | <u>•</u>                            |       |          |
| Допустимое  | количество искаженных пакетов:      |       |          |
| 100000      | -<br>-                              |       |          |
|             |                                     |       |          |
| Запрос І    | P-адреса в защищенной сети (MODECON | IFIG) |          |
|             |                                     |       |          |
|             | Стандартные                         |       |          |
| OK          |                                     | Отме  | на       |

Рис. 6 Политики ESP

? X

Далее переходим во вкладку «Безопасность» и в Настройках криптосистемы нажимаем «Настроить»

| Настройки криптосистемы                                                                         | Х |
|-------------------------------------------------------------------------------------------------|---|
| Общие CRL/OCSP                                                                                  |   |
| Хранилище сертификатов доверенных корневых УЦ                                                   |   |
| Расположение хранилища<br>C:\Users\User\AppData\Roaming\Factor-TS\DioNIS Security\RSST\root.sst |   |
| ,<br>П Защитить хранилище                                                                       |   |
| Удалить имитовставку хранилища                                                                  |   |
| Текущий сертификат пользователя:                                                                |   |
| Неизвестен                                                                                      |   |
|                                                                                                 |   |
|                                                                                                 |   |
| < >                                                                                             |   |
| Работа с хранилищем сертификатов Установить личный сертификат                                   |   |
| Предупреждать об окончании срока действия сертификата 30 дней                                   |   |
|                                                                                                 |   |
|                                                                                                 |   |
|                                                                                                 |   |
| Сохранить <b>Отмена</b>                                                                         |   |

Рис. 7 Настройки криптосистемы

В графе «Текущий сертификат пользователя» необходимо нажать «Установить личный сертификат» и выбрать с носителя ключ и сертификат, который будет использоваться данным удаленным пользователем, в нашем случае это u2-256.p15 – ключевой контейнер и u2-256.cer – сертификат

| юситель | Контейнер  | Формат | Информация |
|---------|------------|--------|------------|
|         |            | [DIR]  | K:\        |
| :\      | u1-256.p15 | P15    | K:\        |
| \$      | u2-256.p15 | P15    | K:\        |
|         |            |        |            |
|         |            |        |            |
|         |            |        |            |
|         |            |        |            |
|         |            |        |            |
|         |            |        |            |
|         |            |        |            |
|         |            |        |            |
|         |            |        |            |
|         |            |        |            |
|         |            |        |            |
|         |            |        |            |
|         |            |        |            |
|         |            |        |            |

Рис. 8 Выбор ключевого контейнера

После добавления ключевого контейнера система подсказывает что необходимо добавить сертификат:

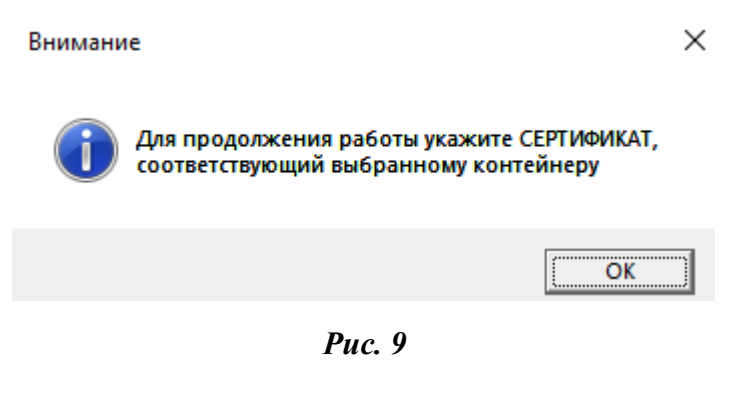

После нажатия кнопки «ОК» система будет предлагать установить сертификаты найденные на съемном носителе

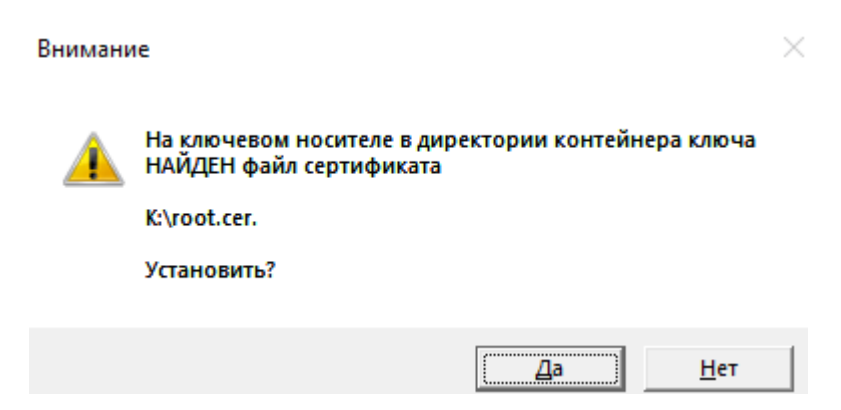

Рис. 10 предложение установки сертификата

На рис. 10 необходимо нажать «Нет» т.к. система предлагает установить корневой сертификат, а в данном случае необходим сертификат удаленного пользователя – u2-256.cer , необходимо нажимать «Нет» пока система перебором не укажет необходимый сертификат

| Вниман   | 1e                                                                            | × |
|----------|-------------------------------------------------------------------------------|---|
| <u> </u> | На ключевом носителе в директории контейнера ключа<br>НАЙДЕН файл сертификата |   |
|          | K:\u2-256.cer.                                                                |   |
|          | Установить?                                                                   |   |
|          |                                                                               |   |
|          | Да Нет                                                                        | 1 |

Рис. 11 Предложение установки сертификата удаленного пользователя

Когда появится сообщение о том что найден необходимый сертификат нажимаем «Да»

После этого откроется окно в котором добавляем указанный сертификат в ранее указанное хранилище ключа:

| Внимани  | ie                                                                                                    | × |
|----------|----------------------------------------------------------------------------------------------------|---|
| <u>^</u> | Выбран ключевой носитель:<br>P15::K:\u2-256.p15<br>Носитель содержит сертификат:<br>Субъект: u2-256<br>Поставщик: RU, Фактор-TC, Корневой УЦ<br>Действителен: с 17/11/2017 г. по 24/05/2026 г.<br>Назначения: IKE-посредник IP-6езопасности<br>Серийный номер: 00FCED4C 24000000 0E<br>Отпечаток SHA1: 76B1B9EC 3D7D0D2B DCF51DC5 126F7810<br>D9A9DAD3 |   |
|          | Отпечаток MD5: 93600B7D 0E2BF552 694E01CA 2BFF41BD<br>Желаете добавить сертификат в хранилище и сделать его<br>текущим?                                                                                                    |   |
|          | <u>Д</u> а <u>Н</u> ет                                                                                                    |   |

Рис. 12 Добавление сертификата в хранилище

На рис. 12 нажимаем «Да», если все сделано корректно то увидите следующее сообщение:

Внимание

 $\times$ 

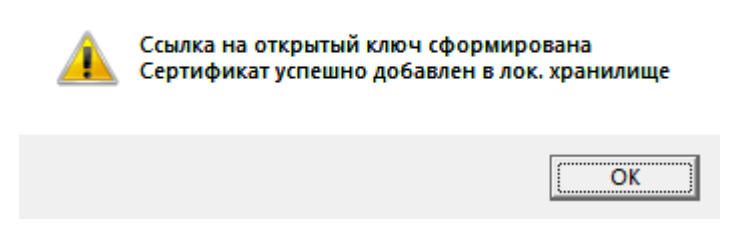

Рис. 13 Информационное окно

После нажатия клавиши «ОК» на рис. 13 система предложит установить корневой сертификат:

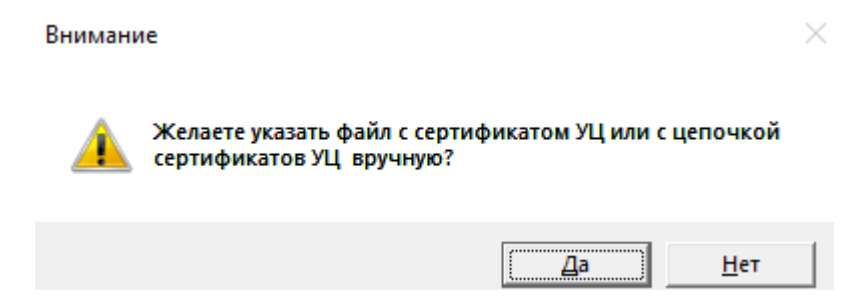

Рис. 14 предложение указать корневой сертификат

После нажатия кнопки «Да» выведется окно съемного носителя с сертификатами в котором необходимо указать корневой сертификат, в данном случае это файл с названием root.cer

¥

| Носитель       | Контейнер  | Формат      | Информация |
|----------------|------------|-------------|------------|
|                |            | [DIR]       | K:\        |
| K:\            | root.cer   | CER         | K:\        |
| K:\            | u1-256.cer | CER         | K:\        |
| к:\            | u2-256.cer | CER         | K:\        |
|                |            |             |            |
|                |            |             |            |
|                |            |             |            |
|                |            |             |            |
|                |            |             |            |
|                |            |             |            |
|                |            |             |            |
|                |            |             |            |
|                |            |             |            |
|                |            |             |            |
|                |            |             |            |
|                |            |             |            |
|                |            |             |            |
|                |            |             |            |
| <              |            |             |            |
|                | 1          |             |            |
| Выбрать Повтор | Удалить    | Удалить ВСЕ | Отм        |

Выберите сертификат УЦ (\*.cer) или файл с цепочкой сертификатов УЦ (\*.p7b)

Рис. 15 Выбор корневого сертификата

После выбора на Рис. 15 корневого сертификата появится предложение Заменить предыдущий (если есть) и добавить выбранный в хранилище сертификатов

| Внимани | 1e                                                                                                    | $\times$ |
|---------|----------------------------------------------------------------------------------------------------|----------|
|         | Сертификат доверенного корневого УЦ:<br>Субъект: RU, Фактор-TC, Корневой УЦ<br>Поставщик: самовыдача<br>Действителен: с 26/05/2016 г. по 24/05/2026 г.<br>Назначения: < Все><br>Серийный номер:<br>Отпечаток SHA1: I<br>46А38BB2<br>Отпечаток MD5: 5<br>уже находится в хранилище сертификатов доверенн<br>корневых<br>УЦ(C:\Users\User\AppData\Roaming\Factor-TS\DioNIS<br>Security\RSST\root.sst)<br>Заменить? | ых       |
|         | Да Н                                                                                                    | ет       |

Рис. 16 Добавление корневого сертификата в хранилище сертификатов

Далее система увидит на носителе файл со списком отозванных сертификатов и предложит добавить его в хранилище, необходимо нажать «Да»

| Внимани  | 1e                                                                                                    | $\times$ |
|----------|----------------------------------------------------------------------------------------------------|----------|
| <u> </u> | На ключевом носителе в директории контейнера ключа<br>НАЙДЕН файл со списком отозванных сертификатов (CRL) |          |
|          | K:\root.crl.                                                                                               |          |
|          | Добавить список в хранилище?                                                                               |          |
|          |                                                                                                    |          |
|          | Да Нет                                                                                                    |          |

Рис. 17 Добавление списка отозванных сертификатов в хранилище

Если все было сделано корректно, то система выведет следующее окно:

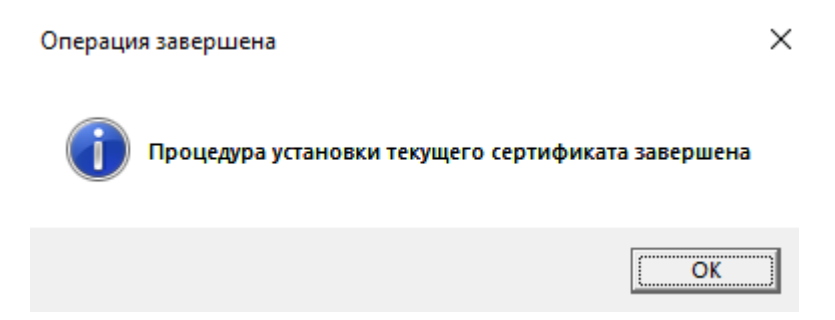

Рис. 18 Информационное окно о корректности установки текущего сертификата

После этого в окне «Настройки криптосистемы» Нажимаем кнопку «Сохранить»

Далее во вкладке «Безопасность», в Главе «Настройки запроса сертификата сервера VPN:» Выбираем «Не запрашивать сертификат сервера VPN» и нажимаем на кнопку «Выбрать сертификат сервера VPN...»

| 1 | -Настройки запроса сертификата сервера VPN: |
|---|---------------------------------------------|
|   | Не запрашивать сертификат сервера VPN       |
|   |                                             |
|   | Выбрать сертификат сервера VPN              |
|   |                                             |

Puc. 19

После нажатия кнопки выбора сертификата сервера VPN системой будет предложено установить сертификат, в данном случае необходим сертификат с названием u1-256.cer

Система будет предлагать установить сертификаты которые найдет, если будет выбор сертификата не совпадающий с необходимым нужно нажать «Больше вариантов» в котором будет возможность Выбрать необходимый сертификат (см. рис. 20-21)

Безопасность Windows

# Выбор сертификата

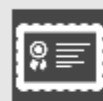

Корневой УЦ

Издатель: Корневой УЦ

Действителен с: 26.05.2016 по 24.05.2026

Просмотреть свойства сертификата

Больше вариантов

ОК

Отмена

 $\times$ 

**Puc. 20** 

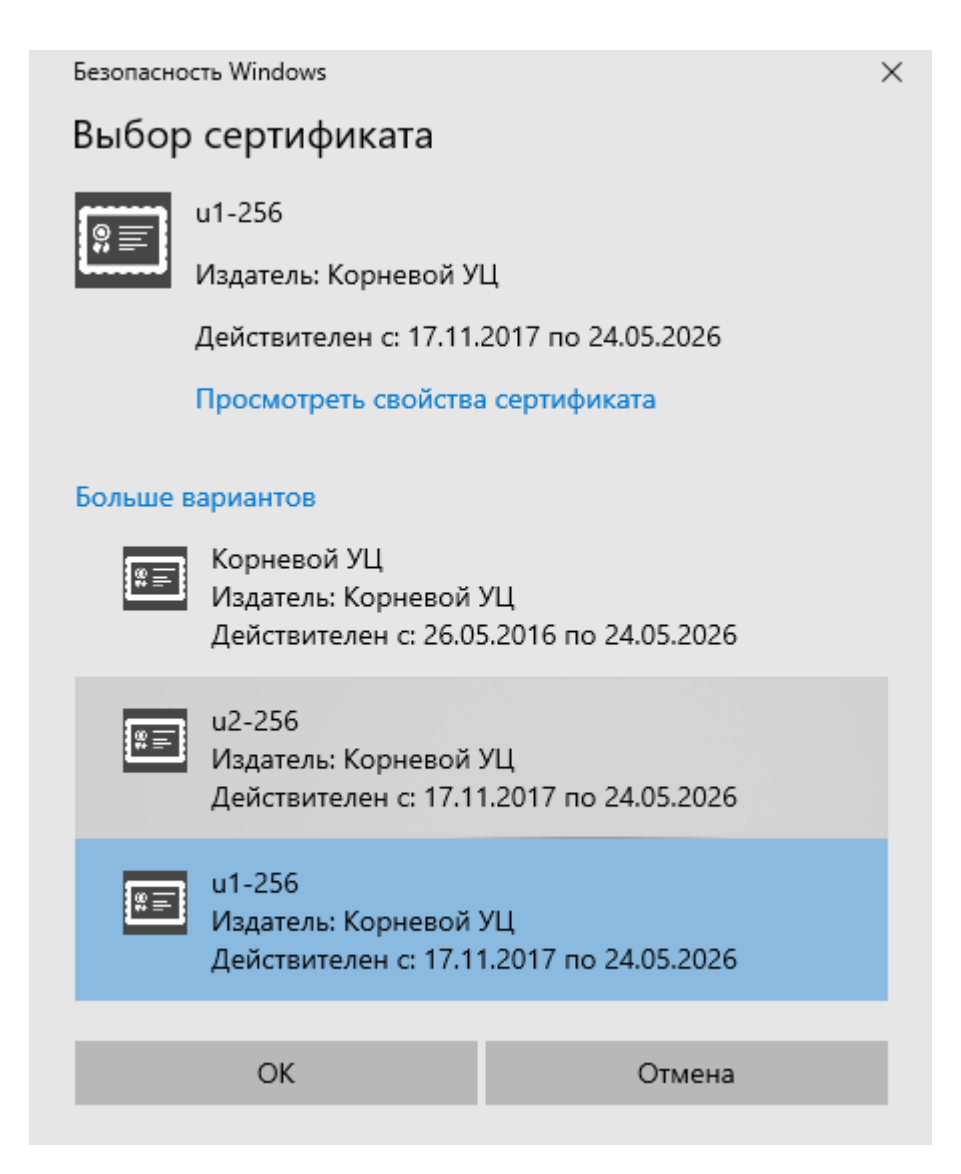

**Puc.** 21

После выбора необходимого сертификата нужно нажать «ОК» и вкладка «Безопасность» должно выглядеть следующим образом:

| Реквизиты подключения <new> ?</new>              | $\times$ |
|--------------------------------------------------|----------|
| Общие Параметры Безопасность Задачи              |          |
| Настройка криптосистемы:                         |          |
| Настроить Инициализировать                       |          |
| Субъект: u2-256                                  |          |
| ×                                                |          |
| Работа с хранилищем сертификатов                 |          |
| Настройки запроса сертификата сервера VPN:       | 1        |
| • Не запрашивать сертификат сервера VPN          |          |
| CN=u1-256                                        |          |
|                                                  |          |
| Выбрать сертификат сервера VPN                   |          |
| О Запросить сертификат сервера VPN по X500-имени |          |
|                                                  |          |
|                                                  |          |
| Получить имя субъекта из сертификата             |          |
| 🔲 Запросить сертификат, выпущенный доверенным УЦ |          |
|                                                  |          |
|                                                  |          |
|                                                  | 1        |
|                                                  |          |
| ОК Отмена                                        |          |

Рис. 22 Вкладка "Безопасность" после добавления сертификатов

После этого необходимо нажать внизу кнопку «ОК», вернемся в окно Настройки ПО Disec на вкладку «Подключения» в которой необходимо нажать кнопку «Принять» и после клавишу «ОК»

| наст | роика | ΠU | DISEC |
|------|-------|----|-------|
|------|-------|----|-------|

| ſ |  |  |
|---|--|--|
|   |  |  |

| Общие Подключения Драйвер DiSec Служба DiSecSrv |                     |  |  |  |  |  |  |  |  |
|-------------------------------------------------|---------------------|--|--|--|--|--|--|--|--|
| Ресурсы подключений                             |                     |  |  |  |  |  |  |  |  |
| Назв А Режим IPSec Има(I ID Абонента Г          | Іок серт            |  |  |  |  |  |  |  |  |
| ditun3 0 IPSec-Фактор 192.1                     | Decent              |  |  |  |  |  |  |  |  |
| ditun 0 IPSec-Фактор 192.1                      | Вверх               |  |  |  |  |  |  |  |  |
| vpn 0 IPSec-Фактор 192.1                        |                     |  |  |  |  |  |  |  |  |
| connt1 0 IPsec-FOCT 192.1 CN=u1-256             | и <b>2-256</b> Вниз |  |  |  |  |  |  |  |  |
| fact 0 IPSec-Фактор 83.22                       |                     |  |  |  |  |  |  |  |  |
| t1 U IPsec-I UCI 192.1 CN=u1-256 U              | U2-256              |  |  |  |  |  |  |  |  |
| VPIN IPSec-I UC 1 83.22 CIN=U1-206 0            | Экспорт             |  |  |  |  |  |  |  |  |
|                                                 | Импорт              |  |  |  |  |  |  |  |  |
|                                                 | Авто Коннект        |  |  |  |  |  |  |  |  |
|                                                 | ++ BKU              |  |  |  |  |  |  |  |  |
|                                                 |                     |  |  |  |  |  |  |  |  |
|                                                 | Выкл.               |  |  |  |  |  |  |  |  |
|                                                 |                     |  |  |  |  |  |  |  |  |
|                                                 |                     |  |  |  |  |  |  |  |  |
|                                                 |                     |  |  |  |  |  |  |  |  |
|                                                 | Выбрать             |  |  |  |  |  |  |  |  |
|                                                 | BCE                 |  |  |  |  |  |  |  |  |
|                                                 |                     |  |  |  |  |  |  |  |  |
| Добавить Изменить Удалить Дубль Очистить        |                     |  |  |  |  |  |  |  |  |
| О Авто-подключение при запуске приложения       |                     |  |  |  |  |  |  |  |  |
| Макс число полыток                              |                     |  |  |  |  |  |  |  |  |
| одного подключения 2 Число 0                    |                     |  |  |  |  |  |  |  |  |
|                                                 |                     |  |  |  |  |  |  |  |  |
|                                                 |                     |  |  |  |  |  |  |  |  |
| Предупреждать за дней до окончания Проверять    | дней                |  |  |  |  |  |  |  |  |
|                                                 |                     |  |  |  |  |  |  |  |  |
| Принять                                         |                     |  |  |  |  |  |  |  |  |
|                                                 |                     |  |  |  |  |  |  |  |  |
|                                                 |                     |  |  |  |  |  |  |  |  |
| ОК                                              | Отмена Справка      |  |  |  |  |  |  |  |  |

**Puc.** 23

На этом настройка ПО Disec закончена.